## Anmeldung bei C. C. Buchner

G 🖻 🖈 🔲 M

- 1. Gebe in einem Browser "click-and-study.de" ein.
- $\leftrightarrow$   $\rightarrow$  C ( click-and-study.de

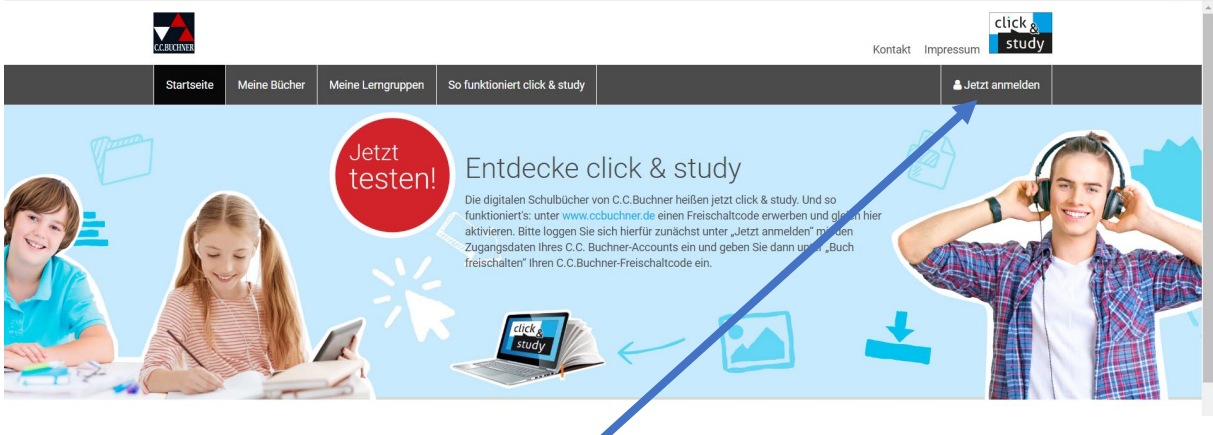

- 2. Klicke oben rechts auf "Jetzt anmelden".
- 3. Gebe hier nun deine iServ-Email-Adresse ein.

|                                  | click <sub>8</sub> |
|----------------------------------|--------------------|
| BUCHNER                          | stud               |
| Mein Konto                       |                    |
| Anmeldung / Registrierung        |                    |
| Ich bin bereits Kunde            |                    |
| E-Mail-Adresse                   |                    |
| Passwort                         |                    |
| » Passwort vergessen?            |                    |
| anmelden                         |                    |
| Ja, ich möchte mich registrieren |                    |
| E-Mail-Adresse                   |                    |
| weiter                           |                    |
|                                  |                    |

4. Es erscheint nun ein Fenster, wo du dein Passwort und deine Daten eingeben musst.

| -Mail *                                               |                                                                                                    |   |
|-------------------------------------------------------|----------------------------------------------------------------------------------------------------|---|
| man                                                   |                                                                                                    |   |
| h.test@                                               | rs-sonthofen-cloud.de                                                                                     |   |
|                                                       |                                                                                                    |   |
| ()                                                    | Hinwels: Bitte beachten Sie, dass die private E-Mail-Adresse nicht notwendig<br>personifiziert sein muss. |   |
| Passwort                                              | *                                                                                                    |   |
|                                                       | •                                                                                                    |   |
|                                                       |                                                                                                    |   |
|                                                       |                                                                                                    |   |
|                                                       |                                                                                                    |   |
| Passwort                                              | bestätigen *                                                                                              |   |
| Passwort                                              | bestätigen *                                                                                              |   |
| Passwort                                              | bestätigen *<br>•                                                                                         |   |
| Anrede                                                | bestätigen *                                                                                              |   |
| Anrede                                                | bestätigen *                                                                                              |   |
| Anrede<br>Herrn                                       | bestäligen *                                                                                              | • |
| Anrede<br>Herrn                                       | bestäligen *                                                                                              | • |
| Anrede<br>Herrn<br>Vorname                            | -                                                                                                    | • |
| Anrede<br>Herrn<br>Vorname<br>Hans                    | bestäligen *                                                                                              | • |
| Anrede<br>Herrn<br>Vorname<br>Hans                    |                                                                                                    | • |
| Anrede<br>Herrn<br>Vorname<br>Hans<br>Nachnam         | e                                                                                                    | • |
| Anrede<br>Herrn<br>Vorname<br>Hans<br>Nachnam<br>Test | e                                                                                                    | • |
| Anrede<br>Herrn<br>Vorname<br>Hans<br>Nachnam<br>Test | e                                                                                                    | • |
| Anrede<br>Herrn<br>Vorname<br>Hans<br>Nachnam<br>Test | e<br>neive Eltern und ich stimmen den <u>ADBs zu und haben die</u>                                        | • |

Klicke hier die AGBs an.

5. Du wirst nun auf diese Internetseite weitergeleitet und bist angemeldet:

| CERCONDE                                                                                     | Click &<br>Kontakt Impressum Study                                                                                                    |
|----------------------------------------------------------------------------------------------|----------------------------------------------------------------------------------------------------|
| Startseite Meine Bücher Meine Lerngruppen                                                    | So funktioniert elick & study Buch freischalten Alter Herr Herrs Test -                                                                                                    |
| Jetzt<br>testen!                                                                             | Enclucie Claubre source Claubre buffer part of k8 study tot of the forest and the forest and the |
| Sie möchten click & study offline verwenden? Dann laden                                      | Sie sich je nu Gerätetyp die entsprechende Anwendung herunter:                                                                                                    |
| Anwendungen für Desktop-Rechner:                                                             | Download 1 Windows (ab Win7) Download für MacOS (ab 10.12)                                                                                                    |
| Apps für Tablets:                                                                            | Download für i0. vb v10.3) Download für Android (ab v6)                                                                                                    |
|                                                                                              |                                                                                                    |
| Demoversion öffnen<br>Teste die click & study Demoversion - kostenfrei und<br>unverbindlich. | Auf einen Blick<br>Erfahre hier alles Wichtige über click & study.<br>Hier findest du seine Übersität über alle lieferbaren und<br>ogeiperten click & study-Podidet.                                                                                                    |
|                                                                                              |                                                                                                    |
|                                                                                              |                                                                                                    |
| 6. Klicke im A                                                                               | nschluss auf "Meine Bücher".                                                                                                    |

| CC RUCEINER                                 |                                                      |                          |                               |                   |                 | Kontakt In         | click study                |
|---------------------------------------------|------------------------------------------------------|--------------------------|-------------------------------|-------------------|-----------------|--------------------|----------------------------|
| Startseite                                  | Meine Bücher                                         | Meine Lerngruppen        | So funktioniert click & study | Buch freischalten |                 |                    | A Herr Hans Test •         |
| Startseite / Mei                            | ine Bücher                                           |                          |                               |                   |                 |                    |                            |
| Meine<br>Sie haben noch                     | e Büche<br>1 keine Bücher                            | r                        |                               |                   |                 |                    |                            |
| Sie haben ei<br>hier freischa<br>Buch freis | n digitales Schulbu<br>Iten.<br><mark>chalten</mark> | ach bei C.C.Buchner erwo | xben? Dann können Sie es      |                   |                 |                    |                            |
| Sie haben ei<br>Meiner Le                   | nen Zugangscode<br>mgruppe beitreten                 | für eine Lerngruppe?     |                               |                   |                 |                    |                            |
| © 2023 C.C.Buc                              | hner Verlag GmbH 8                                   | l Co. KG                 |                               |                   | Cookies anpasse | n   AGB   Datensol | hutz   Kontakt   Impressum |

7. Klicke nun auf "Buch freischalten". Es erscheint dieses Fenster:

|                                                                                                    | Buch freischalten                                                                                                    | × | Kontakt Impressum  |
|----------------------------------------------------------------------------------------------------|----------------------------------------------------------------------------------------------------|---|--------------------|
| Startseite Meine Bücher Meine L<br>Startseite / Meine Bücher<br>Meine Bücher<br>Sie haben noch Keine Bücher<br>Sie haben ein digtales Schulbuch bei C.C.<br>hier freischalten.<br>Buch freischalten | Hier können Sie Freischaltcodes für Ihre digitalen Schulbücher von C.C. Buchner<br>(click & study) eingeben und gleich hier freischalten.<br>Freischaltcode:<br>Buch freischalten |   | A Herr Hans Test - |
| Sie haben einen Zugangscode für eine Lei<br>Meiner Lerngruppe beitreten                                                                                                    | ngrupper                                                                                                    |   |                    |

- 8. Gebe hier nun deinen Büchercode der Firma Cornelsen ein (zB. Englisch)
- 9. So gibst du nun der Reihe nach alle Schlüssel der Online-Bücher ein.
- 10. Logge dich korrekt bei click&study aus und in der App am Tablet wieder ein. Nun solltest du alle Bücher hellgrau in der App sehen und durch "antippen" kannst du sie auf dein Tablet herunterladen.